## 決済設定 > 決済全般 > クレジット決済(ベリトランス決済)

クレジット決済をご希望の場合は、別途ベリトランス社(ベリトランス決済)の契約が必要となります。 ベリトランス社の契約が完了しましたら、以下の設定を行っていきます。

|                                       | TTTC BAAL                                                                           | 1 44 2                                                                    | 30,001円以上                                                                                      | 0円           |                                                  |       |
|---------------------------------------|-------------------------------------------------------------------------------------|---------------------------------------------------------------------------|------------------------------------------------------------------------------------------------|--------------|--------------------------------------------------|-------|
| 资定<br>店舗設定                            |                                                                                     | ①ベリトランス決済の                                                                |                                                                                                |              |                                                  |       |
|                                       |                                                                                     |                                                                           |                                                                                                |              |                                                  |       |
| ····································· | ベルトランス決済                                                                            | 設定を押します。                                                                  |                                                                                                |              |                                                  |       |
| and the                               | クレジッドカード決済<br>ペリトランス社と「VeriTransカード」の契約を行う                                          | 必要があります。                                                                  |                                                                                                |              |                                                  |       |
| S A BRE                               | ペリトランス クレジットカード決済を利用した                                                              |                                                                           |                                                                                                |              |                                                  |       |
| ドップへ戻る                                |                                                                                     | 。<br>読定<br>::                                                             |                                                                                                |              |                                                  |       |
|                                       | マン           マ注           マ注           注文           配送           商品情報           英学生 | - Z<br>ペリトランス カード決済の設定を1<br>ペリトランス カード決済<br>VeriTransカード<br>表示ラペル<br>コメント | <ul> <li>① 利用する 〇 利用し</li> <li>② 利用する 〇 利用し</li> <li>②レジットカード</li> <li>利用可能なカード種別等な</li> </ul> | ない           | <ul> <li>②下記表を参照し、</li> <li>入力してください。</li> </ul> | 各項目を  |
|                                       |                                                                                     |                                                                           | 種別                                                                                             | 利用可          | 選択肢名称                                            |       |
|                                       |                                                                                     |                                                                           | 一括払い                                                                                           |              | 一括                                               |       |
|                                       | 商品陳列                                                                                | 支払回数                                                                      | リボルビング払い                                                                                       |              | リボルビング                                           |       |
|                                       |                                                                                     |                                                                           | ボーナス一括払い                                                                                       |              | ボーナス                                             |       |
|                                       | 設定                                                                                  |                                                                           | 分割払い                                                                                           |              | 分割                                               |       |
|                                       | 店舗設定                                                                                | 編章定 マーチャントシークレット XXXXXXXX                                                 |                                                                                                |              |                                                  |       |
|                                       | 2 配送設定                                                                              | マーチャント認証鍵                                                                 | *******                                                                                        |              | *****                                            |       |
|                                       | ■ 決済設定 ● 利用しない                                                                      |                                                                           | ない                                                                                             |              |                                                  |       |
|                                       | ジャール 設定                                                                             | ● 戻る                                                                      |                                                                                                | <u>;;</u> 登錄 | 3登録を                                             | 押します。 |

| 名称               | 詳細                                           |  |  |
|------------------|----------------------------------------------|--|--|
| VeriTrans カード    | 「利用する」を選択します。                                |  |  |
| 表示ラベル            | クレジット支払のタイトル(表示ラベル)を入力します。基本的には、変更不要です。      |  |  |
|                  | サイトの表示ラベルの下に表示される、注意コメントを任意の文章を入れてください。      |  |  |
| コメント             | 例)利用なクレジットカードは以下となります。VISA カード、Master カードなど。 |  |  |
|                  | 使用可能なクレジットカード等の各種決済方法はベリトランス社にご確認ください。       |  |  |
| 支北同物             | 購入時に利用可能とする、クレジット支払回数をチェックします。選択肢名称は、サイトへの   |  |  |
| 又沿回奴             | 表示内容(選択項目として表示される内容)で、任意のものに変更可能です。          |  |  |
| マーチャントシークレット     | ベリトランス社から発行されたシークレット ID を入力します。              |  |  |
| マーチャント認証鍵        | ベリトランス社から発行されたマーチャント認証鍵を入力します。               |  |  |
| <b>五</b> 取引ナプション | クレジットカードで購入したお客様が2回目以降購入時にクレジットカードを入力しなくても   |  |  |
|                  | 決済が完了してしまうことを言います。これを利用したい場合は、利用するを選択します。    |  |  |

| 商品陳列<br>設定                            | 代引き設定                                                          | ④元の画面に戻り、登録された内容が  | 手数料<br>で 300円<br>上 0円 |  |  |  |
|---------------------------------------|----------------------------------------------------------------|--------------------|-----------------------|--|--|--|
| ····································· |                                                                | 表示されます。以上で完了となります。 |                       |  |  |  |
| 2 配进设定                                |                                                                |                    |                       |  |  |  |
| 決済設定                                  | クレジントカード決済                                                     |                    |                       |  |  |  |
| Ё メール設定                               | ペリトランス社とTverTransカードJの契約を行う必要があります。<br>ペリトランス クレジットカード決済を利用しない |                    |                       |  |  |  |
| ※トップへ戻る                               | る                                                              |                    |                       |  |  |  |